## マイページで「電子領収書」を発行する

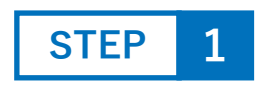

## マイページにログインする

※ 領収書発行は、PCサイトでのみ発行可能です。 (スマートフォンでは不可)

| 3 マイページログ | イン - Google Chrome                 |  |    | × |
|-----------|------------------------------------|--|----|---|
| 😋 webshor | p.hando-horizon.com/CART/login.php |  | ©= | ₹ |
| マイページロ    | ダイン                                |  |    |   |
| ログイン      |                                    |  |    | - |
| 会員ID      | shi@horizon.co.jp                  |  |    |   |
| パスワード     | ••••••                             |  |    |   |
|           | ログイン                               |  |    |   |
|           | 他サイトロでログイン                         |  |    |   |
|           | ログインしたままにする                        |  |    |   |

STEP 2

## 「購入履歴」の領収書を発行したい注文番号をクリック

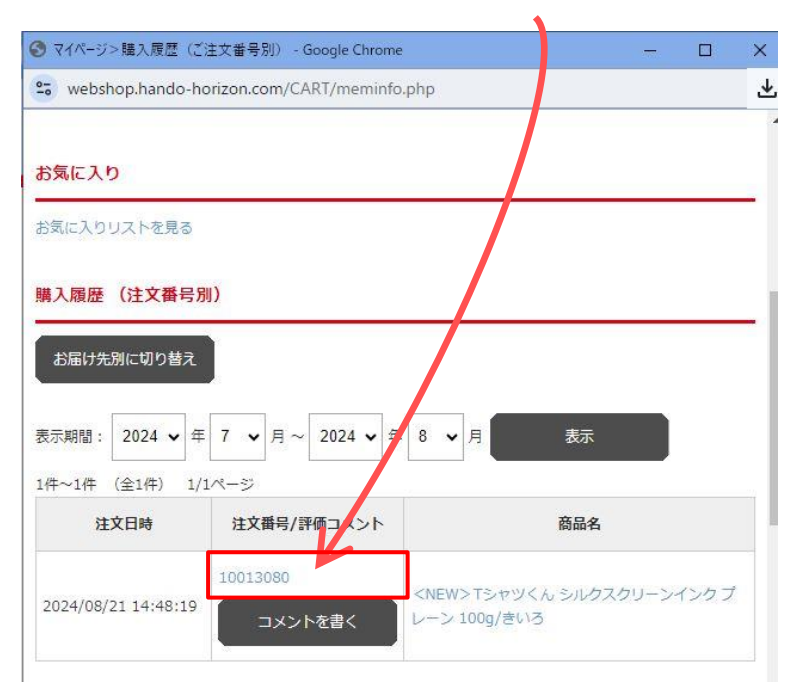

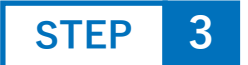

## 「ご注文内容」の下にある「発行する」ボタンをクリック ⇒ 領収書がpdfでダウンロードされます。

| 画像   | 品名                                                    | 価格    | 数量     | 小計   |
|------|-------------------------------------------------------|-------|--------|------|
|      | <new>Tシャツくん シルクスクリーンインク ブレーン 100g/<br/>きいろ 【会員】</new> | 748円  | 1      | 748円 |
| 商品合計 |                                                       |       |        | 748円 |
| 送料   |                                                       |       |        | 880F |
| 合計金額 |                                                       |       |        |      |
|      | ※電子領収書は商品の発送後に発行                                      | できるよう | うになります | Γ.   |